# **Results list**

You can access the results output directly in the tournament mask, by pressing the **Print** button on the right hand side, or under **Competitions/Print.../Results List**. You can also call this functionality via the **Print results list** button or by setting the Prize adjustment of a tournament:

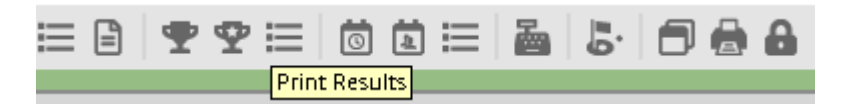

The following window opens:

| Results list: P | C CADDIE Cup - 21.07.16               | ×                       |
|-----------------|---------------------------------------|-------------------------|
| Header          | Automatic 💽 🧿 Edit <u>t</u> ext       |                         |
| <u>L</u> ayout  | Standard list                         | 1. Round                |
| <u>O</u> rder   | Net scoring                           |                         |
| Subdi⊻ision     | No seperation                         |                         |
| <u>F</u> ilter  | All persons                           |                         |
| 🔲 only Han      | d <u>i</u> cap categorie              | 📚 <u>P</u> rint F8      |
| From to         | to to to to to<br>12,0 20,0 28,0 PR - | Noternet                |
|                 |                                       | 👔 SMS                   |
| Cut by T        | otal Ladies Men                       | P <u>r</u> izes         |
|                 | 🗹 and same scores                     | <u>R</u> egister scores |
| only com        | puted scores Players <u>m</u> aximum  | Recalculate             |
| only calcu      | ulate improved scores 🛛 🔲 CBA details | Quit                    |

# Create the results list

The *Header* offers you the same possibilities as with the as for the Entry list and the Start list. The *Layout* is very important — this determines which information is printed in the result list:

| Header                                 | Automatic 💌                                                                       | O Edit <u>t</u> ext  |                                    |
|----------------------------------------|-----------------------------------------------------------------------------------|----------------------|------------------------------------|
| <u>L</u> ayout                         | Standard list 🔹 💌                                                                 |                      | 1. Round                           |
| <u>O</u> rder<br>Subdi⊻ision<br>Filter | Standard list<br>Hole by hole results<br>Hole differences / -points<br>Gross list |                      |                                    |
| from to                                | Prize money breakdown<br>With tied-results<br>With date of birth                  | to to PR -           | Print F8                           |
| Cut <u>C</u> ut Cut by To              | otal Ladies                                                                       | Men                  | P <u>r</u> izes<br>Register scores |
| only com                               | uted scores Play                                                                  | rers <u>m</u> aximum | Recalculate                        |
| only calcu                             | late improved scores 🔲                                                            | CBA details          | 🛛 Quit                             |

## Standard list

All necessary information will be printed: gross and net overall score, as well as the net difference or the rated net Stableford points, as soon as the competition has been completed (with new handicap).

From 2019, the gross column is sorted according to the gross points actually played, the result with CR compensation is listed on the right side. Only the BOLDED printed winners are brought upwards in the list, all others remain below them according to original played points: cr\_compensation

In this example, the winner without CR compensation points has already clearly won with 26 points. However, you can see from the other players that CR balancing points have been added (right), but they have no effect in sorting the list, the players are listed based on the original played points!

## **Results List**

#### Single- Stableford Handicap effective competition; handicap limit: 36.0 Provisional results without handicap updating

| C                                                     | hampionship course | Men<br>Wome | Standard:<br>Special:<br>n: | YELLOW<br>WHITE<br>RED | Par:72<br>Par:72<br>Par:72 | Slope: 13<br>Slope: 13<br>Slope: 13 | 32 Course: 7<br>32 Course: 7<br>31 Course: 7                                                                                             | 1,9<br>4,1<br>4,1 |                                                                                              | Stand:                                                                           | 01.08.19, 10:59 Uhr |
|-------------------------------------------------------|--------------------|-------------|-----------------------------|------------------------|----------------------------|-------------------------------------|----------------------------------------------------------------------------------------------------|-------------------|----------------------------------------------------------------------------------------------|----------------------------------------------------------------------------------|---------------------|
| PI.                                                   | Name, First name   |             |                             | Informati              | ion                        |                                     | Нср.                                                                                                    | Gr                | 0\$\$                                                                                        | Net                                                                              | Р/НСР               |
|                                                       | Gross              |             |                             |                        |                            |                                     |                                                                                                    |                   |                                                                                              |                                                                                  |                     |
| 1 1<br>2<br>3<br>4<br>*<br>6<br>*<br>8<br>*<br>*<br>* |                    |             |                             |                        |                            |                                     | 7,1/8<br>10,5?/12<br>6,9/10<br>12,8/15<br>11,6/13<br>11,5/13<br>12,6/17<br>8,2/9<br>13,2?/15<br>12,0/16<br>12,9/17<br>11,8/16<br>14,6/19 |                   | 26<br>25<br>23 (25)<br>22<br>21<br>21 (22)<br>20<br>20 (21)<br>20 (21)<br>20 (21)<br>20 (22) | 34<br>36<br>32<br>36<br>34<br>35<br>29<br>31<br>33<br>36<br>33<br>36<br>33<br>36 |                     |

Just informative, if you print older tournament lists: **2017 and 2018 - the gross column is extended by the additional indication of the actually played gross points**, if the gross points are calculated by the cr\_compensation. Take a look here: The winner has played 40 gross points, but receives 42 gross points because of the CR compensation! From 2019, the sorting will change again due to adjustments in the CR compensation, as described above!

### Results List

Single – Stableford; 18 Holes Handicap effective competition Provisional results without handicap updating

|                                                | 1-18 Men: YELLOW Par:72                                                                                                    | Slope: 129 Course: 71.6                                                                                                    |                                                                                                    |                                                                                  |                                                                            |                        |
|------------------------------------------------|----------------------------------------------------------------------------------------------------|----------------------------------------------------------------------------------------------------|----------------------------------------------------------------------------------------------------|----------------------------------------------------------------------------------|----------------------------------------------------------------------------|------------------------|
|                                                | Women: RED Par:72                                                                                                    | Slope: 131 Course: 73.7                                                                                                    |                                                                                                    |                                                                                  | Print                                                                      | ted: 22.07.2016, 14:20 |
| PI.                                            | Name, First name                                                                                                    | Information                                                                                                    | Нср.                                                                                                    | Gross                                                                            | Net                                                                        | Р/Нср                  |
|                                                | Gross                                                                                                    |                                                                                                    |                                                                                                    |                                                                                  | /                                                                          |                        |
| 1 1<br>2 2<br>3 3<br>4 5<br>6 *<br>8 *<br>10 * | Grand, Clob<br>Modesn, Like<br>Machinel, Econom<br>Hexples, Escont<br>Hexples, Decon<br>Hexples, Decon<br>Hexples, Bernet<br>Hexples, Michael<br>Rods, Michael<br>Homan, Michael<br>Homan, Michael | Ners<br>Refer<br>Refer<br>Refer<br>Concertion<br>Concertion | 0,4/2<br>+0,8/+1<br>2,1/4<br>3,8/4<br>4,1/4<br>4,9/5<br>5,3/6<br>6,1/7<br>4,5/5<br>4,2/4<br>7,8/9<br>10,5/22 | 42 40<br>37<br>36 34<br>33<br>30<br>30<br>29<br>29<br>29<br>28<br>28<br>28<br>28 | 42<br>36<br>38<br>37<br>36<br>35<br>36<br>36<br>36<br>34<br>31<br>37<br>25 |                        |
| 12                                             |                                                                                                    |                                                                                                    | 10,5/12                                                                                                    | 26/24                                                                            | 35                                                                         |                        |
| 14                                             | one Dask Volgenia                                                                                                    |                                                                                                    | 11,3/15                                                                                                    | 25/24                                                                            | 36                                                                         |                        |
| 15                                             | one Coat. Marc                                                                                                    |                                                                                                    | 4,1/4                                                                                                    | 24                                                                               | 27                                                                         |                        |
| *                                              | Could Beggerse                                                                                                    |                                                                                                    | 11,5/15                                                                                                    | 24/22                                                                            | 35                                                                         |                        |
|                                                | Transmission (Transmission)                                                                                                    |                                                                                                    | 15,1/1/                                                                                                    | 24                                                                               | 51                                                                         | 1                      |

## **Hole-by-hole results**

All hole results are displayed, showing normal par results, *better than par in italics*, and <u>underlined</u> <u>worse than par</u> results:

### Net results

Single – Stableford; 18 Holes Handicap effective competition Provisional results without handicap updating

|                   | Men: Yi<br>Women: RE                                                                                                    | ELLOW Par:7<br>ED Par:7                                                                                                    | 2<br>2                                                     |             | S<br>S                  | lope<br>lope  | : 130<br>: 128 | )<br>8                   | ¢                 | ours                           | ie: 69    | 9.3<br>2.7                   |                     |           |                      |                                         |                   |              | ,             | Printe                 | ed: 22              | 2.07.201                                               | 6, 14:45                                           |
|-------------------|----------------------------------------------------------------------------------------------------|----------------------------------------------------------------------------------------------------|------------------------------------------------------------|-------------|-------------------------|---------------|----------------|--------------------------|-------------------|--------------------------------|-----------|------------------------------|---------------------|-----------|----------------------|-----------------------------------------|-------------------|--------------|---------------|------------------------|---------------------|--------------------------------------------------------|----------------------------------------------------|
| Pİ.               | Name, First name                                                                                                    | Club                                                                                                    | HCP.                                                       | 1.          | 2.                      | 3.            | 4.             | 5.                       | 6.                | 7.                             | 8.        | 9.                           | 10.                 | 11.       | 12.                  | 13.                                     | 14.               | 15.          | 16.           | 17.                    | 18.                 | Gross                                                  | Net                                                |
| 1 2 3 4 5 6 7 8 9 | Quickert, Rosemarie<br>Kurze, Mirko<br>Heck, Axel<br>Schmedding, Benedikt<br>Werner, Edda<br>Tester, Timo<br>Tester, Timo<br>Kainz, Katharina<br>Tester, Tina | GC Sonnenschein<br>A-GC Eichenheim Ki<br>Wittenbeck, Ostsee<br>CH-Schmedding-CH<br>GC Sonnenschein<br>GC Sonnenschein<br>GC Sonnenschein<br>GC Sonnenschein<br>GC Sonnenschein | 38<br>47<br>2,5<br>26,4<br>13,0<br>5,4<br>3,1<br>37<br>3,1 | 61232673797 | ka ha ka ka ka ka ka ka | 6 5346 6 37 5 | 6 5 346 7 47 5 | الم الحالمة المالحا الما | ka huka kaka kaka | الم احدامه امه امه احد امه الم | 665537475 | وادوا مالحا ما والمالحا الما | 6 6 6 9 7 3 3 4 7 9 | 665733575 | kn huha s shuha i ka | 이 나 가 가 가 가 가 가 가 가 가 가 가 가 가 가 가 가 가 가 | 8 - 5 7 7 3 4 7 5 | 이 : 이기기이 이기이 | 6 - 36 3347 5 | kn huka u u a u a u la | ka huka ka ka ka ta | 7<br>12<br>38<br>17<br>27<br>28<br>28<br>28<br>1<br>21 | 42<br>41<br>38<br>37<br>36<br>31<br>29<br>24<br>22 |

HINT: If you want to print the hole results with different colors, you have to make the necessary adjustments in the print settings. To do this, click in the print window on **Setup:** 

| Print                                                                                                    | ×                                        |
|----------------------------------------------------------------------------------------------------|------------------------------------------|
| Fax (SHRFAX)       HP LaserJet P1005 (USB001)       Metafile to EPS Converter (FILE)       Microsoft XPS Document Writer (XPSPort)       PDFCreator (pdfcmon) | Spacing Large<br>Spacing Small<br>Screen |
| Layout:STANDARDSettingsPages (3-5 or 1;3;6)Copies1                                                                                                    | Spacing Large<br>Spacing Small           |
| Left margin 0 mm                                                                                                    | Setup                                    |

Assign the colors using the buttons (1). Then it is best to rename the print layout (2).

| Layout commands: Button names:   Start button: 1st Button:   2nd Button: Spacing Small   2nd Button: Spacing Small   Scorecard setup Blue giro transfer form setup   Scorecard setup Blue giro transfer form setup   Fonts: Blue giro transfer form setup   Mormal: 13 Arial   Medium (Scorecards): 10 Arial   Small: 8 Arial   Big (Title): 26 Arial   Medium-big (Subtitle): 18 Arial                                                                                                    | Setup print layout                                                                                                    |                                                                                                    | ×                                                   |
|----------------------------------------------------------------------------------------------------|----------------------------------------------------------------------------------------------------|----------------------------------------------------------------------------------------------------|-----------------------------------------------------|
| Fonts:         Normal:       13 Arial       Sel.         Medium (Scorecards):       10 Arial       Sel.         Small:       8 Arial       Sel.         Big (Title):       26 Arial       Sel.         Medium-big (Subtitle):       18 Arial       Sel.                                                                                                    | Layout commands: Button<br>Start button: <u>1</u> st Button:<br><u>2</u> nd Button:<br>Scorecard setup                                                                                                    | names:<br>Spacing Large Setup<br>Spacing Small Setup<br>Blue giro transfer form setup                                                                                                    | ✓ <u>O</u> K<br>★ <u>C</u> ancel                    |
| Eixed font, normal:       12 Courier New       Sel.         Eixed font, small:       7 Courier New       Sel.         QCR-B (VESR):       12 OCR-B       Sel.         Barcode:       0       Sel.         Eont correction factor:       0.9950       Screen:         Lines:       Hori.:       thin:       0.30         Vert.:       thin:       0.30       mm         Vert.:       thin:       0.30       mm         Position       letter-heading       22.0       mm         Address:       55.0       mm         Extra layout settings       Load layout       Save layout | Fonts:<br><u>N</u> ormal:<br><u>M</u> edium (Scorecards):<br><u>S</u> mall:<br><u>B</u> ig (Title):<br><u>M</u> edium-big (Subtitle):<br><u>Fixed font normal:</u><br><u>Fixed font small:</u><br><u>Q</u> CR-B (VESR):<br><u>B</u> arcode:<br><u>Font correction factor:</u><br>Lines: Hori.: thin:<br><u>Vert.: thin:</u><br><u>Position letter-heading</u><br><u>A</u> ddress:<br><u>Extra</u> | 13 Arial       Sel.         10 Arial       Sel.         8 Arial       Sel.         26 Arial       Sel.         18 Arial       Sel.         12 Courier New       Sel.         12 Courier New       Sel.         12 OCR-B       Sel.         0       Sel.         0,9950       Screen:         0,30       mm         0,30       mm         0,30       mm         20,0       Sender         48,0       mm         55,0       mm         2       Save layout | Bold         1       Italic print         Underline |

Assign one color per button (1), for example green (255 = full color saturation) for *italics*.

| Special        | setup: Italic    |                                      |                | :                | × |
|----------------|------------------|--------------------------------------|----------------|------------------|---|
|                | Here yo          | u can enter spec<br>to print italic: | ial settings   |                  | - |
| <u>I</u> talic | :                | Print italic                         | •              | X <u>C</u> ancel |   |
| <u>R</u> ep    | lacing font:     | Original font                        | •              |                  |   |
| <u>F</u> act   | or (size):       | 1,000                                |                |                  |   |
| Colo           | ur: <u>R</u> ed: | 0                                    | (Colour range: |                  |   |
|                | <u>G</u> reen:   | 255                                  | 0=Minimum      |                  |   |
|                | <u>B</u> lue:    | 0                                    | 255=Maximum)   |                  |   |
|                |                  | Select colour                        |                |                  |   |
|                |                  |                                      |                |                  |   |

The results are now colored on the print-out.

### Net results

Single – Stableford; 18 Holes Handicap effective competition; Handicap limit: 45.0 CSA is not applied (under 15 players in the class 1 to 4) Men: YELLOW Par: 62 Slope: 113 Course: 67.7 Women: BLACK Par: 71 Slope: 132 Course: 73.9

 The overall result is identical to the previous one. The order was determined based on the SWSH of the DGV!

## **Hole differences**

The difference between stroke and par is printed:

Printed: 22.07.2016, 19:20

### Net results

Single – Stableford; 18 Holes

Handicap effective competition

Provisional results without handicap updating

| Men:   | YELLOW | Par:72 | Slope: 130 | Course: 69.3 |
|--------|--------|--------|------------|--------------|
| Women: | RED    | Par:72 | Slope: 128 | Course: 72.7 |

Printed: 22.07.2016, 19:30

| Pl.                                       | Name, First name                                                                                                    | Club                                                                                                    | HCP.                                                       | 1.        | 2.        | 3.                 | 4.        | 5.                           | 6.                | 7.                | 8.                | 9.        | 10.       | 11.       | 12.         | 13.          | 14. | 15.          | 16.               | 17.             | 18.               | Gross                                                  | Net                                                |
|-------------------------------------------|----------------------------------------------------------------------------------------------------|----------------------------------------------------------------------------------------------------|------------------------------------------------------------|-----------|-----------|--------------------|-----------|------------------------------|-------------------|-------------------|-------------------|-----------|-----------|-----------|-------------|--------------|-----|--------------|-------------------|-----------------|-------------------|--------------------------------------------------------|----------------------------------------------------|
| 1<br>2<br>3<br>4<br>5<br>6<br>7<br>8<br>9 | Quickert, Rosemarie<br>Kurze, Mirko<br>Heck, Axel<br>Schmedding, Benedikt<br>Werner, Edda<br>Tester, Timo<br>Tester, Timo<br>Kainz, Katharina<br>Tester, Tina | GC Sonnenschein<br>A-GC Eichenheim Ki<br>Wittenbeck, Ostsee<br>CH-Schmedding-CH<br>GC Sonnenschein<br>GC Sonnenschein<br>GC Sonnenschein<br>GC Sonnenschein | 38<br>47<br>2,5<br>26,4<br>13,0<br>5,4<br>3,1<br>37<br>3,1 | 463619311 | 132399199 | 415 4 5 41 4 4 4 2 | 243310211 | 옥색 <sup>33</sup> 옥 기 이 기 기 기 | 의 4 ° 의 1 이 1 N N | 에 박 이 이 디 디 디 이 이 | 4 4 9 9 9 9 9 9 9 | 119939999 | 231043211 | 332144232 | 4 - 9932119 | 4 - 1103 111 | 역 : | 湖 : 기기이북 기억식 | 4   4 0 0 0 0 0 0 | 4 3 1 3 3 1 1 1 | 에 - ㅋ ㅋ ペ ㅋ ㅋ ㅋ ㅋ | 7<br>12<br>38<br>17<br>27<br>28<br>28<br>28<br>1<br>21 | 42<br>41<br>38<br>37<br>36<br>31<br>29<br>24<br>22 |

## **Gross list**

The gross list includes the gross points and the strokes under (-) or over (+) Par: Set the CR compensation in the prize settings to automatic if you need CR compensation.

### Gross results

| Single – Stable<br>Handicap effe | eford; 18 Hole<br>ctive competi | s<br>tion     |            |              |
|----------------------------------|---------------------------------|---------------|------------|--------------|
| Provisional re                   | sults without (                 | CSA adjustmen | t          |              |
| Men:                             | YELLOW                          | Par:72        | Slope: 130 | Course: 69.3 |
| Wome                             | n: RED                          | Par:72        | Slope: 128 | Course: 72.7 |

|                                      |                                                                                                    |                                                                                                    |                                                                                       | Printed: 2                                 | 22.07.2016, 19:44                                                 |
|--------------------------------------|----------------------------------------------------------------------------------------------------|----------------------------------------------------------------------------------------------------|---------------------------------------------------------------------------------------|--------------------------------------------|-------------------------------------------------------------------|
| PI.                                  | Name, First name                                                                                                    | Club                                                                                                    | StV/SpV                                                                               | Gross                                      | +/-                                                               |
| 1<br>2<br>4<br>5<br>6<br>7<br>8<br>9 | Heck, Axel<br>Tester, Timo<br>Tester, Timo<br>Werner, Edda<br>Tester, Tina<br>Schmedding, Benedikt<br>Kurze, Mirko<br>Quickert, Rosemarie<br>Kainz, Katharina | Wittenbeck, Ostsee G<br>GC Sonnenschein<br>GC Sonnenschein<br>GC Sonnenschein<br>GC Sonnenschein<br>CH-Schmedding-CH<br>A-GC Eichenheim Kitz<br>GC Sonnenschein<br>GC Sonnenschein | 2,5/ 0<br>3,1/ 1<br>5,4/ 4<br>13,0/15<br>3,1/ 4<br>26,4/28<br>47/50<br>38/43<br>37/42 | 38<br>28<br>27<br>21<br>17<br>12<br>7<br>1 | -2.0<br>+8.0<br>+9.0<br>+15.0<br>+19.0<br>+24.0<br>+29.0<br>+35.0 |

## Net list

The net stableford list includes the net points and the result 36 +/- over or underplaying. The **Sorting** is automatically adjusted for the gross and net lists. If the **Sub-categories** "Prize ranges" or "Prizes in list" are selected, PC CADDIE will automatically switch between gross and net list, depending on the prize definition.

### Net results

Single – Stableford; 18 Holes Handicap effective competition Provisional results without CSA adjustment Men: YELLOW Par: 72 Slope: 130 Course: 69.3 Women: RED Par: 72 Slope: 128 Course: 72.7

|           |                                                                                                    |                                                                                                    |                                                                                       | Printed:                                           | 22.07.2016, 19:50                                   |
|-----------|----------------------------------------------------------------------------------------------------|----------------------------------------------------------------------------------------------------|---------------------------------------------------------------------------------------|----------------------------------------------------|-----------------------------------------------------|
| PI.       | Name, First name                                                                                                    | Club                                                                                                    | StV/SpV                                                                               | Net                                                | +/-                                                 |
| 123456789 | Quickert, Rosemarie<br>Kurze, Mirko<br>Heck, Axel<br>Schmedding, Benedikt<br>Werner, Edda<br>Tester, Timo<br>Tester, Timo<br>Kainz, Katharina<br>Tester, Tina | GC Sonnenschein<br>A-GC Eichenheim Kitz<br>Wittenbeck, Ostsee G<br>CH-Schmedding-CH<br>GC Sonnenschein<br>GC Sonnenschein<br>GC Sonnenschein<br>GC Sonnenschein<br>GC Sonnenschein | 38/43<br>47/50<br>2,5/ 0<br>26,4/28<br>13,0/15<br>5,4/ 4<br>3,1/ 1<br>37/42<br>3,1/ 4 | 42<br>41<br>38<br>37<br>36<br>31<br>29<br>24<br>22 | -6<br>-5<br>-2<br>-1<br>0<br>+5<br>+7<br>+12<br>+14 |

## Prize-Money-Breakdown

The Prize-Money-Breakdown is used to calculate the distribution of money in professional tournaments. To do this, you must enter the prize money using the **Prize money** button:

| R | Results list: PC CADDIE Cup - 21.07.16 |                            |                      |                         |  |  |  |  |  |  |
|---|----------------------------------------|----------------------------|----------------------|-------------------------|--|--|--|--|--|--|
|   | Header                                 | Automatic 💌                | O Edit <u>t</u> ext  |                         |  |  |  |  |  |  |
|   | <u>L</u> ayout                         | Prize money breakdowr 💌    | Pri <u>z</u> e money | 1. Round                |  |  |  |  |  |  |
|   | <u>O</u> rder                          | Gross competiton 📃 🔽       |                      |                         |  |  |  |  |  |  |
|   | Subdi⊻ision                            | No seperation 📃            | <u>C</u> ategories   |                         |  |  |  |  |  |  |
|   | <u>F</u> ilter                         | All persons                | Define               |                         |  |  |  |  |  |  |
|   | only Hand                              | l <u>i</u> cap categorie   |                      | 📚 <u>P</u> rint F8      |  |  |  |  |  |  |
|   | From to                                | to to to<br>12,0 20,0 28,0 | to to                | Internet                |  |  |  |  |  |  |
|   |                                        |                            |                      | SMS                     |  |  |  |  |  |  |
|   | Cut by To                              | ital Ladies                | Men                  | P <u>r</u> izes         |  |  |  |  |  |  |
|   |                                        | 🔽 and same scores          |                      | <u>R</u> egister scores |  |  |  |  |  |  |
|   | only comp                              | outed scores Playe         | ers <u>m</u> aximum  | Recalculate             |  |  |  |  |  |  |
|   | only calcu                             | late improved scores 🛛 🗍 C | BA details           | Quit                    |  |  |  |  |  |  |

| Define mo | onetary distribution                                |                                                                                | ×                               |
|-----------|-----------------------------------------------------|--------------------------------------------------------------------------------|---------------------------------|
| Define mo | Money/?<br>Men  250 200 150 100  0.00  Calculate <- | Print Switched off Switched off Men Ladies Ladies + Gentleme 0.00 Calculate -> | ✓ <u>OK</u><br>★ <u>C</u> ancel |
|           |                                                     |                                                                                |                                 |

You can separately write in the two lists the prize money for men and women using the button **Type**. PC CADDIE then calculates the correct amount for each.

The money is only distributed to pros.

## With playoff results

In addition to the overall results, the partial results are also printed in the list, according to the playoff stroke:

### Net results

| Single - | - Stablef | ord; 18 Hole | 5              |            |              |
|----------|-----------|--------------|----------------|------------|--------------|
| Handic   | ap effect | tive competi | tion           |            |              |
| Provisi  | onal resu | ults without | CSA adjustment |            |              |
|          | Men:      | YELLOW       | Par: 72        | Slope: 130 | Course: 69.3 |
|          | Women:    | RED          | Par: 72        | Slope: 128 | Course: 72.7 |

|           |                                                                                                    |                                                                                                    |                                                                                       |                                                    | Printed: 23.07.2016, 12:34                                                                                                    |
|-----------|----------------------------------------------------------------------------------------------------|----------------------------------------------------------------------------------------------------|---------------------------------------------------------------------------------------|----------------------------------------------------|----------------------------------------------------------------------------------------------------|
| PI.       | Name, First name                                                                                                    | Club                                                                                                    | StV/SpV                                                                               | Net                                                | Strokes                                                                                                    |
| 123456789 | Quickert, Rosemarie<br>Kurze, Mirko<br>Heck, Axel<br>Schmedding, Benedikt<br>Werner, Edda<br>Tester, Timo<br>Tester, Timo<br>Kainz, Katharina<br>Tester, Tina | GC Sonnenschein<br>A-GC Eichenheim Kit<br>Wittenbeck, Ostsee G<br>CH-Schmedding-CH<br>GC Sonnenschein<br>GC Sonnenschein<br>GC Sonnenschein<br>GC Sonnenschein<br>GC Sonnenschein | 38/43<br>47/50<br>2,5/ 0<br>26,4/28<br>13,0/15<br>5,4/ 4<br>3,1/ 1<br>37/42<br>3,1/ 4 | 42<br>41<br>38<br>37<br>36<br>31<br>29<br>24<br>22 | 23/17/ 8/ 3<br>29/18/ 8/ 4<br>21/14/ 9/ 3<br>23/12/ 7/ 3<br>21/18/ 5/ 1<br>14/11/ 4/ 0<br>18/10/ 3/ 1<br>14/11/ 5/ 2<br>13/10/ 5/ 2 |

### Check results with playoff details

Use the results list with the details for the playoff if you are not sure why two players have the same points, and one of them is the winner.

See what is set in the basic settings of the tournament for the playoff. The correct way to make the setting if you have **Most difficult/Easiest** playoffs is presented in the following screen-shot:

| Competition datas: PC | CADDIE Cup - 21.07.16 - Participants: 0 / Guests: 0 | ×                          |
|-----------------------|-----------------------------------------------------|----------------------------|
| ⊢Name, Date, Course   |                                                     |                            |
| <u>C</u> ode 16004    | Name PC CADDIE Cup                                  | project                    |
| Holes 18 (36          | 6 -> 2 rounds, max. 108 -> 6 rounds)                | <u>N</u> ew<br>✓ Save Fill |
| Date 21.07.16         |                                                     |                            |
| Course 4401.1         | Aachener Golf-Clut 🖶 🔄 🛛 Several courses in play    |                            |
| HCP limit of the tees | Men -/54/-/-                                        | Opy from                   |
|                       | Ladies 54/-/-/                                      | 🎨 Player                   |
| Competition condition | ns                                                  | L Scores                   |
| HCP limit             | .EntryCalculation Hcp <u>f</u> actor                | la Print F8                |
| Playing form          | Single Special                                      |                            |
| Scoring               | Stableford                                          |                            |
|                       |                                                     | Transfer <u>s</u> cores    |
| Tie                   | Most difficult/Easiest 🗾 9, 6, 3, 1                 | Internet                   |
| Blind h <u>o</u> le   | No                                                  |                            |
| Annual prize          | No <u>C</u> ompet. text Pin positions               |                            |
| Intern/Guests         | Open   Prizes/Categories  Ieam scoring              |                            |
| Qualifying            | Handicap qualifying                                 | Quit                       |

PC CADDIE then compares (for players with the same score) the results for the first 9 holes; PC CADDIE automatically checks the difficulty level - 1,18,3,16,5,14,7,12,9 - for each hole in the course data, previously entered in the tournament's settings (see DGV Guidelines and game regulations, 2012 to 2015, page 210, example 4).

These 9 results are then added, and whoever has more points has already won in the playoff. For further equal scores only 6 results are compared (confirming to DGV regulations), etc...

| Course inform          | ation: Golfclub Ow | ingen        | Überlinge    | n e.V 2                   |              | ×   |
|------------------------|--------------------|--------------|--------------|---------------------------|--------------|-----|
| <u>N</u> ame           | 18 Holes GC Owing  | jer<br>Anlar | ne: 1        | Platz: 1                  | ✓ <u>Q</u> K |     |
|                        | Version: 2         |              | 90. <u> </u> |                           | No. Intrane  | et  |
| Red<br><u>P</u> ar/HCP | Rating 1/2         | 9/10<br>     | Ri<br>Yellow | ating 11/12<br>Rating 5/6 | Sopy         |     |
|                        |                    |              |              |                           | Hole nam     | es  |
| Hole Par               | Handicar           | Hole<br>10.  | Par<br>4     | Handicar<br>8             | Target tim   | es  |
| 2. 4                   | 11                 | 11.          | 4            |                           | Spec: Par/I  | Нср |
| 3. 4                   | 15                 | 12.          | 4            | 10                        |              |     |
| 5. 4                   |                    | 14.          | 4            | 4                         |              |     |
| 6. 3                   | 13                 | 15.          | 3            | 12                        |              |     |
| 7. 5                   | -                  | 16.          | 5            | 6                         | le Print     | F8  |
| 9. 5                   | - 🐱                | 17.          | 4            |                           |              |     |
| Out                    | 37                 | In           | 36           |                           |              |     |
| 18-holes-co            | urse 🔽             | Tot          | 73           |                           | × Cancel     |     |

After comparing the 9 holes, the results are ordered as presented below, even if the score is the same:

| Γ | РI.                                          | Name, First name                                                                                | Information | StV/SpV | Gross                      | Strokes                                                                      |  |  |  |
|---|----------------------------------------------|-------------------------------------------------------------------------------------------------|-------------|---------|----------------------------|------------------------------------------------------------------------------|--|--|--|
| Γ | Gross members without juniors HCP 18,1 to 38 |                                                                                                 |             |         |                            |                                                                              |  |  |  |
| 1 | 1<br>•<br>4<br>5                             | Saton Revenu<br>Postowani, Canada<br>Sathawan Consulta<br>Rathawat Postawa<br>Rathawat Consulta |             |         | 26<br>26<br>26<br>24<br>23 | <b>15</b> 8/ 2/ 1<br>14 10/ 3/ 1<br>12 7/ 4/ 1<br>14/10/ 4/ 0<br>13/ 8/ 5/ 2 |  |  |  |

## With date of birth

A column with the birth-dates is printed together with the results.

### Net results

|           | Single – Stableford; 18 Holes<br>Handicap effective competitio<br>Provisional results without CS/<br>Men: YELLOW<br>Women: RED                                | n<br>Aadjustment<br>Par: 72<br>Par: 72 | Slope: 130 Coi<br>Slope: 128 Coi                                                                                                    | urse: 69.3<br>urse: 72.7                                                              |         | Censore                                          | ed :-)<br>Printed:                                 | 23.07.2016, 13:0 |
|-----------|----------------------------------------------------------------------------------------------------|----------------------------------------|----------------------------------------------------------------------------------------------------|---------------------------------------------------------------------------------------|---------|--------------------------------------------------|----------------------------------------------------|------------------|
| PI.       | Name, First name                                                                                                    |                                        | Club                                                                                                    | stv/spv                                                                               | B. date | Gross                                            | Net                                                | P/StV            |
| 123456789 | Quickert, Rosemarie<br>Kurze, Mirko<br>Heck, Axel<br>Schmedding, Benedikt<br>Werner, Edda<br>Tester, Timo<br>Tester, Timo<br>Kainz, Katharina<br>Tester, Tina |                                        | GC Sonnenschein<br>A-GC Eichenheim Kitz<br>Wittenbeck, Ostsee G<br>CH-Schmedding-CH<br>GC Sonnenschein<br>GC Sonnenschein<br>GC Sonnenschein<br>GC Sonnenschein<br>GC Sonnenschein | 38/43<br>47/50<br>2,5/ 0<br>26,4/28<br>13,0/15<br>5,4/ 4<br>3,1/ 1<br>37/42<br>3,1/ 4 | /       | 7<br>12<br>38<br>17<br>27<br>28<br>28<br>1<br>21 | 42<br>41<br>38<br>37<br>36<br>31<br>29<br>24<br>22 |                  |

## **Results list for the flag competition**

You can enter the results for the flag competition as soon as you select **Flag-Competition** in the "Result type" field.

PC CADDIE prints in the result list the entries of the field "Gross", if sorting gross list is set - or that of the field "Net", if sorting net list is set.

You can enter the results as text. It is sufficient to enter **18 30**, and it automatically becomes **18.hole, 30**.

Important: Enter first the hole and then the distance. PC CADDIE even recognizes the units of measurement *m*, *cm* and *mm*!! Values entered without a measurement unit are considered as meters. Accordingly, you could number the balls from the flag without unit information.

As soon as you enter the identifier **Hole**, the following applies: the shorter the distance, the better the result. As soon as you enter the identifier **Tee**, the following applies: the larger the distance, the better the result.

For example, if you enter **19t 180m**, that would be automatically converted to **19.Tee, 180m**.

| Results: Christmas c                                                                                                    | competition - 25.11.17                                                                                                    | ×                                                                                     |
|----------------------------------------------------------------------------------------------------|----------------------------------------------------------------------------------------------------|---------------------------------------------------------------------------------------|
| Mitglied, Claudia (mi                                                                                                    | cl) 54 /54                                                                                                    | 1. Round                                                                              |
| <u>S</u> core type                                                                                                    | Flag-Competition                                                                                                    | Player                                                                                |
| <u>G</u> ross<br><u>N</u> et<br>Here you can ente<br>30' - this will automa                                                                                | 18.Loch, 20         18.Loch, 20         r the correct scores of the flag competition.lt is sufficient to enter '18 atically be changed in '18.Hole, 30'.                                                                                                    | <mark>⊘ <u>C</u>hange<br/></mark>                                                     |
| It is important that y<br>measurement units<br>as meters. You may<br>numericallyordered<br>If you use the refere<br>opposite applies w<br>180m'becomes '19 | rou enter first the hole, then the distance. PC CADDIE recognises the<br>s m, cm and mm! Numbers without a measurement unit will be treater<br>y also enter balls (without unit), and the balls will be<br>d from the flag.<br>ence 'Hole', then the rule is: the smaller the distance, the better. The<br>vith 'Tee'! On the same hole,tee always comes behind 'Hole', '19t<br>9.Tee,180m'! | e<br>d<br>Pers-Edit F7<br>Print F8<br>Read aloud<br>Print F8<br>Next F9<br>Leader F11 |
|                                                                                                    |                                                                                                    | Quit                                                                                  |

This is how a result list looks like:

### **Gross results**

| Single – Stableford; 18 Holes  |                |                |            |              |  |  |
|--------------------------------|----------------|----------------|------------|--------------|--|--|
| Handicap effective competition |                |                |            |              |  |  |
| Provisional results            | s without hand | dicap updating |            |              |  |  |
| Men: YE                        | ELLOW          | Par: 73        | Slope: 130 | Course: 71.8 |  |  |
| Women: RED                     |                | Par: 73        | Slope: 131 | Course: 72.3 |  |  |

Printed: 23.07.2016, 15:04

| PI. | Name, First name      | Information          | Нср.    | Gross       | Р/Нср |
|-----|-----------------------|----------------------|---------|-------------|-------|
| 1   | Atgianalp, Gaby       | VcG                  | 11,0/12 | 18.Loch, 30 |       |
| 2   | Aberle, Martin        | Zur Vahr, Club       | 9,1/ 9  | 18.Loch, 50 |       |
| 3   | Achatz, Heinrich      | Deggendorfer GC      | 7,5/ 7  | 18.Loch, 60 |       |
| 4   | Stökle, Stefanie      | Owingen Überlingen   | 45/50   | 17.Loch, 30 |       |
| 5   | Abraham, Kira Vanessa | Ber GC Stolper Heide | 8,2/ 9  | 17.Loch, 80 |       |

# **Multi--round competitions**

## **Result lists**

For multi-round games such as Club Championships, the result list is displayed as follows. **No** CBA overview and **no** HCP changes are printed in the overall list. Instead, you will see under

(1) Tot. the overall addition of strokes and

(2) +/- the indication of the strokes above par or in the tournament setting **"CR compensation in gross activated"** the strokes over CR.

### Results

|   |     | Single – Stroke play; 54 Holes, up to 3 rounds<br>Handicap effective competition |       |                |        |     |     |           |             |      |           |     |
|---|-----|----------------------------------------------------------------------------------|-------|----------------|--------|-----|-----|-----------|-------------|------|-----------|-----|
|   |     | Holes 1-18 – Hole 18                                                             | Men:  | YELLOW         | Par: 6 | 2   |     | Slope: 74 | Cou         | irse | e: 62.2   |     |
|   |     |                                                                                  | Womer | n: RED         | Par: 6 | 2   |     | Slope: 80 | Cou         | irse | e: 62.7   |     |
|   |     |                                                                                  |       |                |        |     |     |           | Printed: 23 | .07  | .2016, 15 | :13 |
| F | PI. | Name, First name                                                                 | Clu   | b              | HCP.   | 1.  | 2.  | 3.        | 1 Tot       | .(   | 2 +/-     |     |
|   | G   | ross women                                                                       |       |                |        |     |     |           |             |      |           |     |
| 1 | 1   | Quickert, Rosemarie                                                              |       |                | 22,1   | 81  | 99  | 101       | 281         |      | +95       |     |
|   | 2   | Kainz, Katharina                                                                 |       |                | 24,2   | 87  | 101 | 124       | 312         | 2    | 126       |     |
|   | 3   | Arens, Anja                                                                      | Schr  | medding Softw. | 18,5   | 100 | 93  | 125       | 318         |      | 132       |     |
|   | 4   | Sonntag, Stephanie                                                               | PCC   | : Test Sonnens | 25,2   | 76  | 142 | 113       | 331         |      | 145       |     |
|   | 5   | Golucke, Kathe                                                                   |       |                | 16,2   | 95  | 123 | 137       | 355         | 1    | 169       |     |
|   | G   | ross men                                                                         |       |                |        |     |     |           |             |      |           |     |
| 1 | 1   | Tester, Timo                                                                     |       |                | 5,8    | 78  | 72  | 91        | 241         |      | +55       |     |

## List of HCP changes

If you want to print a list of HCP changes over several rounds, you can do this as described below:

Open the tournament and click on the *Transfer scores*:

| Competition datas: Club championship - 25.11.17 - Participants: 2 / Guests: 0 | ×                       |
|-------------------------------------------------------------------------------|-------------------------|
| Name, Date, Course                                                            |                         |
| Code 17005 Name Club championship                                             | project                 |
| Holes 9 (36 -> 2 rounds, max. 108 -> 6 rounds)                                | ew <u>N</u> ew          |
| Date 25.11.17                                                                 | ✓ Save F11              |
| Course Sonn.1 Golfclub USGA 🖶 🕥 Several courses in play                       | × Delete F5             |
| HCP limit of the tees Men -/-/-/-                                             | opy from                |
| Ladies -/-/-                                                                  | 😫 Player                |
| Competition conditions                                                        | scores                  |
| HCP limitEntryCalculation Hcp factor                                          | 📚 <u>P</u> rint F8      |
| Playing form Single Special                                                   | Start fee               |
| Scoring Stableford                                                            |                         |
|                                                                               | Transfer <u>s</u> cores |
| Tie Most difficult/Easiest 9, 6, 3, 1                                         | Internet                |
| Blind hole No                                                                 |                         |
| Annual prize No Compet. text Pin positions                                    |                         |
| Intern/Guests Open                                                            |                         |
| Qualifying Handicap qualifying 🔽                                              | Quit                    |
|                                                                               |                         |

In the following window please select "List of HCP changes", then you can select *Filter* to chise which information should be presented in the list:

| L | ist of the Handica                      | ap Changes                                                                                                    | ×                            |
|---|-----------------------------------------|----------------------------------------------------------------------------------------------------|------------------------------|
|   | This list p<br>That is w<br>competition | orints out all HCP changes according to the<br>handicap record sheets.<br>why this list can only be processd after the<br>has been closed and the scores have been<br>transferred. | <u>Q</u> K<br><u>C</u> ancel |
|   | <u>P</u> rint round:                    | 3. Round  and all previous rounds                                                                                                    |                              |
|   | <u>O</u> rder:                          | Alphabetical<br>Biggest underplaying<br>Biggest hcp improvement                                                                                                    |                              |
|   | <u>F</u> ilter:                         | <ul> <li>Improvements</li> <li>Increase</li> <li>Neutral results</li> <li>Missing results</li> </ul>                                                                               |                              |

Press **Print** to see the overview of HCP changes:

### Hcp updates

| Single – Stroke play; 54 Holes, |       |        |         |           |              |  |  |  |  |
|---------------------------------|-------|--------|---------|-----------|--------------|--|--|--|--|
| Handicap effective competition  |       |        |         |           |              |  |  |  |  |
| Holes 1-18 – Hole 18            | Men:  | YELLOW | Par: 62 | Slope: 74 | Course: 62.2 |  |  |  |  |
|                                 | Women | : RED  | Par: 62 | Slope: 80 | Course: 62.7 |  |  |  |  |

|     |                                             |                                                             |                      |                | Printe | d: 23.07.20             | 16, 20:13            |
|-----|---------------------------------------------|-------------------------------------------------------------|----------------------|----------------|--------|-------------------------|----------------------|
| No. |                                             | Club                                                        | old                  | SNP            | СВА    | Buf.                    | new                  |
| 1   | Arens, Anja<br>Round: 2<br>Round: 3         | Schmedding Softw.<br>Schmedding Softw.<br>Schmedding Softw. | 18,3<br>18,4<br>18,5 | 23<br>24<br>5  | <br>   | 33-36<br>32-36<br>32-36 | 18,4<br>18,5<br>18,6 |
| 2   | Golücke, Käthe<br>Round: 2<br>Round: 3      |                                                             | 16,0<br>16,1<br>16,2 | 26<br>6<br>1   | <br>   | 33-36<br>33-36<br>33-36 | 16,1<br>16,2<br>16,3 |
| 3   | Kainz, Katharina<br>Round: 2<br>Round: 3    |                                                             | 24,0<br>24,1<br>24,2 | 31<br>22<br>4  | <br>   | 32-36<br>32-36<br>32-36 | 24,1<br>24,2<br>24,3 |
| 4   | Quickert, Rosemarie<br>Round: 2<br>Round: 3 |                                                             | 22,0<br>22,0<br>22,1 | 33<br>17<br>15 | <br>   | 32-36<br>32-36<br>32-36 | 22,0<br>22,1<br>22,2 |
| 5   | Sonntag, Stephanie<br>Round: 2<br>Round: 3  | PCC Test Sonnens<br>PCC Test Sonnens<br>PCC Test Sonnens    | 28,3<br>25,1<br>25,2 | 43<br>6<br>10  | <br>   | 32-36<br>32-36<br>32-36 | 25,1<br>25,2<br>25,3 |
| 6   | Tester, Timo<br>Round: 2<br>Round: 3        |                                                             | 5,6<br>5,7<br>5,8    | 29<br>30<br>13 |        | 34-36<br>34-36<br>34-36 | 5,7<br>5,8<br>5,9    |

## Several rounds playoff

When the playoff is used on two rounds, the last one is always used to determine the winner.

Example: If in a multi-round tournament you have 3 players with the same overall results after 2 rounds, the last round will be used for the playoff.

First, it is checked whether in the second round the results are already different, for example, 2 players have 33 net Stableford points and the 3rd player has 32 points. Just because the 3rd player has 1 point less than the other two players in the 2nd round, it is already clear that this player gets 3rd place, no matter how he played the rest of the rounds.

For the other two you have to print the Result list with playoff details only for the second round to decide who gets the first place.

### More examples with screenshots:

N / - ---

Position of the men gross after 3 rounds: in the playoff is set: Hardest/Easiest - 9,6,3,1

|   | Ivien          |                 |      |    |    |    |     |     |   |
|---|----------------|-----------------|------|----|----|----|-----|-----|---|
| 1 | Buttner, Dirk  | Differiburg, GC | 6,2  | 81 | 83 | 83 | 247 | +31 |   |
| 2 | Vasin, Suheil  | Differiburg, GC | 8,9  | 89 | 77 | 85 | 251 | +35 | 1 |
| * | Reeh, Leon     | Differiturg, GC | 6,6  | 81 | 87 | 83 | 251 | +35 |   |
| 4 | Suss, Rudger   | Differiturg, GC | 7,7  | 92 | 82 | 85 | 259 | +43 |   |
| 5 | Dreher, Thomas | Differiturg, GC | 12,1 | 89 | 89 | 87 | 265 | +49 |   |
| 6 | Schwach, Felix | Differiturg, GC | 9,0  | 88 | 92 | 86 | 266 | +50 |   |
|   |                |                 |      |    |    |    |     |     |   |

The 3rd round is used to determine the score - result list for round 3 with playoff details: The player with 44 points wins after comparing the results for the 9 holes.

| Men                                |         |      |             |
|------------------------------------|---------|------|-------------|
| 1 34546 345                        | 6,2/ 6  | 83   | 41/28/15/ 5 |
| * Really Lane                      | 6,6/7   | 83 4 | 41/29/18/ 6 |
| 3 Task Taken                       | 8,9/9   | 85   | 44/30/16/ 6 |
| <ul> <li>Name, Rodiger</li> </ul>  | 7,7/ 8  | 85 4 | 44/31/18/ 7 |
| 5 Bertragerte Prater               | 9,0/10  | 86 4 | 45/31/20/ 7 |
| 6                                  | 7,4/ 8  | 87 4 | 44/31/19/ 6 |
| <ul> <li>Dealtan Thomas</li> </ul> | 12,1/13 | 87 4 | 45/31/17/ 6 |

You could also set (depending on the tender): Hardest/Easiest - 18,9,6,3,1 In this case, the last round is also used to determine the winner. But first, all 18 holes of the last round are compared. In the following example, the same player wins:

|     | Men             |                |         |    |                |  |
|-----|-----------------|----------------|---------|----|----------------|--|
|     | Ballow Dat      | Distant, M     | 6,2/6   | 83 | 83/41/28/15/ 5 |  |
| (m) |                 | Distantion (C) | 6,6/7   | 83 | 83/41/29/18/ 6 |  |
| 1.2 |                 |                | 8,9/9   | 85 | 85/44/30/16/ 6 |  |
|     |                 | Thirting Tr.   | 7,7/8   | 85 | 85/44/31/18/ 7 |  |
|     | Schugelt, Falls | Otherstoop, GC | 9,0/10  | 86 | 86/45/31/20/7  |  |
|     | Hubbs, Hand     | Otherstoog, GC | 7,4/8   | 87 | 87/44/31/19/ 6 |  |
|     |                 |                | 12,1/13 | 87 | 87/45/31/17/ 6 |  |
|     |                 |                | 13,5/15 | 88 | 88/45/31/18/ 6 |  |
|     |                 |                | 17,1/19 | 88 | 88/46/32/18/ 7 |  |
| -   |                 |                | 10 0/11 | 00 | 00/10/00/10/0  |  |

If there is a full tie at the playoff (for all adjusted holes) the randomness will decide and the result will

be marked with 2 asterisks. The penultimate round will not be used to determine the score. Recommended for the tender is also Sudden Death (playoff).

# More settings

Use **Sort** to select between "Gross evaluation" and "Net evaluation". Note that this setting is ignored when using the **Subdivision** "Prize class" or "Prize in list". You can also activate **Alphabetic** to process the list alphabetically.

| Results list: P              | C CADDIE Cup - 21.07.16                         | 5                                   | ×                                                           |
|------------------------------|-------------------------------------------------|-------------------------------------|-------------------------------------------------------------|
| Header<br><u>L</u> ayout     | Automatic 💌                                     | C Edit <u>t</u> ext                 | 1. Round                                                    |
| <u>O</u> rder<br>Subdi⊻ision | Gross competiton                                | Categories                          |                                                             |
| from to                      | dicap categorie<br>to to to<br>1 12,0 20,0 28,0 | to to                               | <ul> <li>Print F8</li> <li>Internet</li> <li>SMS</li> </ul> |
| Cut by To                    | otal Ladies                                     | Men                                 | P <u>r</u> izes<br><u>R</u> egister scores                  |
| only com                     | puted scores Play                               | vers <u>m</u> aximum<br>CBA details | Recalculate                                                 |

The following options are available for **Subdivision**:

| Results list: P                                | C CADDIE Cup - 21.0                                                                                           | 07.16                                          | ×                                                 |
|------------------------------------------------|----------------------------------------------------------------------------------------------------|------------------------------------------------|---------------------------------------------------|
| Header<br><u>L</u> ayout<br>Order              | Automatic<br>Standard list<br>Gross competiton                                                                | Edittext                                       | 1. Round                                          |
| Subdi⊻ision<br>Filter<br>✓ only Han<br>from to | Men - Ladies<br>No seperation<br>Ladies - Gentlemen<br>Men - Ladies<br>Prize categories<br>Prizes in the list |                                                | Print F8 Internet SMS                             |
| Cut by T                                       | otal Ladies I and same score puted scores ulate improved scores                                               | Mens<br>Players <u>m</u> aximum<br>CBA details | P <u>r</u> izes<br>Register scores<br>Recalculate |

"Prizes in list" should be chosen in most cases when prizes have been defined. Then, the result list is automatically divided into the classes that you have defined in the **Prize definition**. In this case, the players who have won a prize are shown in bold:

### Results

| Single – Stableford Stroke play; 18 Holes  |                                             |               |  |  |  |  |  |  |  |
|--------------------------------------------|---------------------------------------------|---------------|--|--|--|--|--|--|--|
| Handicap effective competition             |                                             |               |  |  |  |  |  |  |  |
| Provisional res                            | ults without C                              | SA adjustment |  |  |  |  |  |  |  |
| Men:                                       | Men: YELLOW Par: 72 Slope: 130 Course: 69.3 |               |  |  |  |  |  |  |  |
| Women: RED Par: 72 Slope: 128 Course: 72.7 |                                             |               |  |  |  |  |  |  |  |

| Pl. Name, First nameClubStV/SpVGrossNetP/StVGross Women1 1Werner, EddaGC Sonnenschein<br>GC Sonnenschein<br>GC Sonnenschein<br>GC Sonnenschein<br>GC Sonnenschein<br>GC Sonnenschein<br>GC Sonnenschein<br>GC Sonnenschein<br>37/4213,0/15<br>27<br>36<br>21<br>21<br>22<br>22<br>22<br>22<br>22<br>22<br>22<br>22<br>22<br>24Gross MenWittenbeck, Ostsee<br>GC Sonnenschein<br>GC Sonnenschein<br>37/422,5/ 0<br>3,1/ 4<br>2438<br>29<br>3,1/ 1<br>28<br>29<br>5,4/ 4<br>28<br>26,4/2838<br>31<br>26,4/281 1Heck, Axel<br>GC Sonnenschein<br>GC Sonnenschein<br>GC Sonnenschein<br>GC Sonnenschein<br>GC Sonnenschein<br>4<br>Schmedding, BenediktWittenbeck, Ostsee<br>GC Sonnenschein<br>GC Sonnenschein<br>GC Sonnenschein<br>GC Sonnenschein<br>GC Sonnenschein<br>4<br>5,4/ 4<br>26,4/2838<br>29<br>31<br>26,4/2837<br>41Net HCP up to 4,4Net HCP up to 4,4Vittenbeck<br>A-GC Eichenheim Kitz2,5/ 0<br>3,1/ 1<br>28<br>29,1/ 1237<br>41                                                                                                    |   |                       |                                                                                    |                                                                                                    |                                                       |                            | Printed: 23                | 3.07.2016, 20:52 |
|----------------------------------------------------------------------------------------------------|---|-----------------------|------------------------------------------------------------------------------------|----------------------------------------------------------------------------------------------------|-------------------------------------------------------|----------------------------|----------------------------|------------------|
| Gross Women11Werner, Edda<br>2 Tester, Tina<br>3 Quickert, Rosemarie<br>4 Kainz, KatharinaGC Sonnenschein<br>GC Sonnenschein<br>GC Sonnenschein<br>GC Sonnenschein13,0/15<br>3,1/4<br>38/43<br>37/4227<br>22<br>2136<br>22<br>24Gross MenGross MenWittenbeck, Ostsee<br>GC Sonnenschein<br>3,1/42,5/0<br>3,1/438<br>2,5/038<br>3,1/41Heck, Axel<br>2 Tester, Timo<br>* Tester, Timo<br>* Tester, Timo<br>* GC Sonnenschein<br>* GC Sonnenschein<br>* | Γ | PI.                   | Name, First name                                                                   | Club                                                                                                 | StV/SpV                                               | Gross                      | Net                        | P/StV            |
| 11Werner, Edda<br>2GC Sonnenschein<br>GC Sonnenschein<br>GC Sonnenschein<br>GC Sonnenschein<br>38/4313,0/15<br>21<br>21<br>22<br>38/4327<br>22<br>22<br>22<br>22<br>38/433Quickert, Rosemarie<br>4GC Sonnenschein<br>GC Sonnenschein<br>GC Sonnenschein38/43<br>37/427<br>42<br>2142<br>22<br>24Gross MenWittenbeck, Ostsee<br>GC Sonnenschein<br>* Tester, Timo<br>* Tester, Timo<br>Schmedding, BenediktWittenbeck, Ostsee<br>GC Sonnenschein<br>GC Sonnenschein<br>GC Sonnenschein<br>GC Sonnenschein<br>42,5/0<br>3,1/1<br>28<br>2,5/0<br>3,1/1<br>28<br>29<br>5,4/4<br>26,4/2838<br>38<br>38<br>31<br>26,4/284Schmedding, Benedikt<br>Kurze, MirkoCH-Schmedding-CH<br>A-GC Eichenheim Kitz2,5/0<br>4,7/501241Net HCP up to 4,4KitzKitz47/501241                                                                                                    | Γ |                       | Gross Women                                                                        |                                                                                                    |                                                       |                            |                            |                  |
| Gross Men1Heck, AxelWittenbeck, Ostsee2,5/038382Tester, TimoGC Sonnenschein3,1/12829*Tester, TimoGC Sonnenschein5,4/428314Schmedding, BenediktCH-Schmedding-CH26,4/2817375Kurze, MirkoA-GC Eichenheim Kitz47/501241                                                                                                    | 1 | 1<br>2<br>3<br>4      | <b>Werner, Edda</b><br>Tester, Tina<br>Quickert, Rosemarie<br>Kainz, Katharina     | GC Sonnenschein<br>GC Sonnenschein<br>GC Sonnenschein<br>GC Sonnenschein                             | <b>13,0/15</b><br>3,1/ 4<br>38/43<br>37/42            | 27<br>21<br>7<br>1         | 36<br>22<br>42<br>24       |                  |
| 11Heck, Axel<br>Tester, Timo<br>* Tester, Timo<br>Schmedding, BenediktWittenbeck, Ostsee<br>GC Sonnenschein<br>GC Sonnenschein<br>GC Sonnenschein<br>CH-Schmedding-CH<br>A-GC Eichenheim Kitz2,5/ 0<br>3,1/ 1<br>28<br>5,4/ 4<br>28<br>29<br>26,4/28<br>47/5038<br>29<br>29<br>31<br>121Heck, Axel<br>GC Sonnenschein<br>GC Sonnenschein<br>3,1/ 1<br>28<br>28<br>29<br>28<br>29<br>2038<br>29<br>29<br>314Schmedding, Benedikt<br>Kurze, MirkoCH-Schmedding-CH<br>A-GC Eichenheim Kitz26,4/28<br>47/5017<br>1237<br>41Net HCP up to 4,4Vet HCP up to 4,4Vet HCP up to 4,4Vet HCP up to 4,4Vet HCP up to 4,4                                                                                                    | Г |                       | Gross Men                                                                          |                                                                                                    |                                                       |                            |                            |                  |
| Net HCP up to 4,4                                                                                                    | 1 | 1<br>2<br>*<br>4<br>5 | Heck, Axel<br>Tester, Timo<br>Tester, Timo<br>Schmedding, Benedikt<br>Kurze, Mirko | Wittenbeck, Ostsee<br>GC Sonnenschein<br>GC Sonnenschein<br>CH-Schmedding-CH<br>A-GC Eichenheim Kitz | <b>2,5/ 0</b><br>3,1/ 1<br>5,4/ 4<br>26,4/28<br>47/50 | 38<br>28<br>28<br>17<br>12 | 38<br>29<br>31<br>37<br>41 |                  |
|                                                                                                    |   |                       | Net HCP up to 4,4                                                                  |                                                                                                    |                                                       |                            |                            |                  |

It would be good to distinguish between players with the same name, for example by using the words

senior and junior.

If you select "Prize categories", the subdivision is also according to the prize definition, but the winners are not printed in bold:

### Results

| Single – St | ablefo | ord Stroke | play;   | 18 Holes | ;  |            |              |
|-------------|--------|------------|---------|----------|----|------------|--------------|
| Handicap e  | effect | ive compe  | tition  |          |    |            |              |
| Provisiona  | l resu | lts withou | t CSA a | adjustme | nt |            |              |
| Me          | en:    | YELLOW     |         | Par: 72  |    | Slope: 130 | Course: 69.3 |
| W           | omen:  | RED        |         | Par: 72  |    | Slope: 128 | Course: 72.7 |

|                       |                                                                                    |                                                                                                    |                                                |                            | Printed: 23                | .07.2016, 20:52 |
|-----------------------|------------------------------------------------------------------------------------|----------------------------------------------------------------------------------------------------|------------------------------------------------|----------------------------|----------------------------|-----------------|
| Pl.                   | Name, First name                                                                   | Club                                                                                                   | StV/SpV                                        | Gross                      | Net                        | P/StV           |
|                       | Gross Women                                                                        |                                                                                                    |                                                |                            |                            |                 |
| 1<br>2<br>3<br>4      | Werner, Edda<br>Tester, Tina<br>Quickert, Rosemarie<br>Kainz, Katharina            | GC Sonnenschein<br>GC Sonnenschein<br>GC Sonnenschein<br>GC Sonnenschein                               | 13,0/15<br>3,1/ 4<br>38/43<br>37/42            | 27<br>21<br>7<br>1         | 36<br>22<br>42<br>24       |                 |
|                       | Gross Men                                                                          |                                                                                                    |                                                |                            |                            |                 |
| 1<br>2<br>*<br>4<br>5 | Heck, Axel<br>Tester, Timo<br>Tester, Timo<br>Schmedding, Benedikt<br>Kurze, Mirko | Wittenbeck, Ostsee G<br>GC Sonnenschein<br>GC Sonnenschein<br>CH-Schmedding-CH<br>A-GC Eichenheim Kitz | 2,5/ 0<br>3,1/ 1<br>5,4/ 4<br>26,4/28<br>47/50 | 38<br>28<br>28<br>17<br>12 | 38<br>29<br>31<br>37<br>41 |                 |
|                       | Net HCP up to 4,4                                                                  |                                                                                                    |                                                |                            |                            |                 |

Then use the button *Certain prizes* if only individually defined prizeses should be printed:

| Only certain prizes                                                                                     | ×                                |
|----------------------------------------------------------------------------------------------------|----------------------------------|
| If you want to print only<br>certain prize categories,<br>activate prize filter and<br>mark the prizes! | ✓ <u>O</u> K<br>★ <u>C</u> ancel |
| Activate prize filter                                                                                   |                                  |
| Gross Women<br>Gross Men<br>Net HCP up to 4,4<br>Net HCP 4,5 to<br>Nearest to the pin<br>Longest drive  |                                  |

If you have not selected a breakdown by prize, you can use *Filter* to specify a person filter. Only the players that fulfill the filter conditions will be printed.

If you select the **Only Handicap Classes** option, you can easily classify into handicap classes. Here's an example:

| Results list: PC CADDIE Cup - 21.07.16                                                                                                    | ×                                                                                                    |  |  |  |  |  |
|----------------------------------------------------------------------------------------------------|----------------------------------------------------------------------------------------------------|--|--|--|--|--|
| Header       Automatic <ul> <li>Edit text</li> <li>Layout</li> <li>Standard list</li> <li>Order</li> <li>Net scoring</li> <li>Subdivision</li> <li>No seperation</li> <li>Categories</li> <li>Eilter</li> <li>All persons</li> </ul> | <ul> <li>↓</li> <li>↓</li></ul> |  |  |  |  |  |
| ✓ only Handicap categorie<br>from to to to to to to<br>Pro 5,0 12,0 20,0 28,0 PR                                                                                                    | Print F8                                                                                                    |  |  |  |  |  |
| □ Cut         Cut by Total       Ladies       Men       Prizes         ☑ and same scores       Register so                                                                                                    |                                                                                                    |  |  |  |  |  |
| only computed scores     Players <u>maximum</u> only calculate improved scores     CBA details                                                                                                    |                                                                                                    |  |  |  |  |  |

On the printout you get a classification into the set handicap classes:

### Net results

| Single – Stableford Stroke play; 18 Holes |                                            |         |            |              |  |  |  |
|-------------------------------------------|--------------------------------------------|---------|------------|--------------|--|--|--|
| Handicap effective competition            |                                            |         |            |              |  |  |  |
| <b>Provisional res</b>                    | Provisional results without CSA adjustment |         |            |              |  |  |  |
| Men:                                      | YELLOW                                     | Par: 72 | Slope: 130 | Course: 69.3 |  |  |  |
| Wome                                      | n: RED                                     | Par: 72 | Slope: 128 | Course: 72.7 |  |  |  |

|                                                                    |                                                                               |                                      |                      | Printed: 23          | 3.07.2016, 21:12 |  |  |
|--------------------------------------------------------------------|-------------------------------------------------------------------------------|--------------------------------------|----------------------|----------------------|------------------|--|--|
| Pl. Name, First name                                               | Club                                                                          | StV/SpV                              | Gross                | Net                  | P/StV            |  |  |
| Up to handicap 5,0                                                 |                                                                               |                                      |                      |                      |                  |  |  |
| 1 Heck, Axel<br>2 Tester, Timo<br>3 Tester, Timo<br>4 Tester, Tina | Wittenbeck, Ostsee G<br>GC Sonnenschein<br>GC Sonnenschein<br>GC Sonnenschein | 2,5/ 0<br>5,4/ 4<br>3,1/ 1<br>3,1/ 4 | 38<br>28<br>28<br>21 | 38<br>31<br>29<br>22 |                  |  |  |
| Handicaps 5,1 to 12,0                                              |                                                                               |                                      |                      |                      |                  |  |  |
|                                                                    |                                                                               |                                      |                      |                      |                  |  |  |
| Handicaps 12,1 to 20,0                                             | )                                                                             |                                      |                      |                      |                  |  |  |
| 1 Werner, Edda                                                     | GC Sonnenschein                                                               | 13,0/15                              | 27                   | 36                   |                  |  |  |
| Handicaps 20,1 to 28,0                                             | Handicaps 20,1 to 28,0                                                        |                                      |                      |                      |                  |  |  |
| 1 Schmeddina. Benedikt                                             | CH-Schmeddina-CH                                                              | 26.4/28                              | 17                   | 37                   |                  |  |  |

When classifying handicap classes, you should always keep in mind that you are excluding a player with handicap 1 (better than 0) when making a definition as above. Therefore, for example,

### enter "Pro" at **from**.

| Results list: P                          | C CADDIE Cup - 21.07.16                                                                                                    | ×                                          |
|------------------------------------------|----------------------------------------------------------------------------------------------------|--------------------------------------------|
| Header<br>Layout<br>Order<br>Subdi⊻ision | Automatic <ul> <li>Edit text</li> <li>Standard list</li> <li>Net scoring</li> <li>No seperation</li> <li>Categories</li> </ul> | 1. Round                                   |
| Eilter                                   | All persons       Define       dicap categorie       to     to       to     to       12,0     20,0     28,0                    | Print F8 Internet SMS                      |
| Cut by To                                | otal Ladies Men                                                                                                    | P <u>r</u> izes<br><u>R</u> egister scores |
| only com                                 | puted scores Players <u>m</u> aximum Interimproved scores CBA details                                                          | Quit                                       |

Check **Cut** if you want to show a cut in the result list. This feature is independent of the actual cut described in the **Enter player, Setup starting list** feature. For example, if you enter "10" for **ladies** and "20" for **men**, the cut will be displayed after the 10th lady or after the 20th gentleman. The list must of course be divided into ladies and gentlemen. This can be done either via the **Subdivision**, the filter or the prize definition. Usually you should activate the option **... and the same results**, then the players in the cut who are tied to the 10th lady or the 20th gentleman are also taken into the cut.

| Results list: P                        | C CADDIE Cup - 21.07.16                                                                                         | ×                                          |
|----------------------------------------|----------------------------------------------------------------------------------------------------|--------------------------------------------|
| Header<br><u>L</u> ayout               | Automatic   Edit text  Standard list                                                                            | 1. Round                                   |
| <u>O</u> rder<br>Subdi⊻ision<br>Filter | Net scoring     Image: Categories       No seperation     Image: Categories       All persons     Image: Define |                                            |
| ronly Han<br>from to<br>Pro 5,         | <ul> <li>Print F8</li> <li>Internet</li> <li>SMS</li> </ul>                                                     |                                            |
| Cut by T                               | otal Ladies Men                                                                                                 | P <u>r</u> izes<br><u>R</u> egister scores |
| only com                               | puted scores Players <u>m</u> aximum ulate improved scores CBA details                                          | Recalculate                                |

For intermediate result lists, you can enable **only collected results**, then only players with valid results will be printed. Players who have not yet entered a result will not be considered. For example, if you enter "7" for "Players-maximum", only the first seven players in each group will be printed. This allows you to print a short, clear result list, for example, for award ceremonies.

# **Result lists as HTML file**

You can call this function using the button *Internet*. It sends the file to the DGV intranet, to Swiss golfnetwork

and to the PC CADDIE://online Tournament.

In addition, the file can be transferred via FTP to any server, provided appropriate data is stored.

| Create Internet                        | file                                         | ×                |  |  |  |  |  |
|----------------------------------------|----------------------------------------------|------------------|--|--|--|--|--|
| En                                     | ter directory and name of the html-file:     | <u>✓ 0</u> K     |  |  |  |  |  |
| Directory:                             |                                              | × <u>C</u> ancel |  |  |  |  |  |
| <u>F</u> ile name:                     | T16004EL.HTM<br>FTP-Upload FTP-Parameters F7 |                  |  |  |  |  |  |
| Insert a image                         | if you want:                                 |                  |  |  |  |  |  |
| <u>I</u> mage file                     | Size: 50 % of the page                       |                  |  |  |  |  |  |
| 🔲 Upload au                            | tomatically to the intranet                  |                  |  |  |  |  |  |
| <u>T</u> ournament                     | 16004 PC CADDIE Cup                          |                  |  |  |  |  |  |
| <u>C</u> ontext:                       | Automatik                                    |                  |  |  |  |  |  |
| <u>L</u> ink name:                     | PC CADDIE Cup                                |                  |  |  |  |  |  |
| Further settings to the HTML-Format F9 |                                              |                  |  |  |  |  |  |

Start the process with **OK**.

More information about this topic can be found under FTP transfer.

# Send results via SMS

Clicking on the **SMS** button creates an SMS to every tournament participant who has stored a mobile phone number, with their own results and the new handicap.

Read more about this under Send result and new handicap.

## **Choose round**

For multi-rounds tournaments you can determine which round should be evaluated. PC CADDIE automatically suggests the last round of the current day:

| Results list: PO                                                                       | C CADDIE Cup - 21.07.16                                                                                                    | ×                                                                                         |
|----------------------------------------------------------------------------------------|----------------------------------------------------------------------------------------------------|-------------------------------------------------------------------------------------------|
| Header<br>Layout<br>Order<br>Subdi⊻ision<br>Eilter<br>Donly Hand<br>from to<br>Pro 5.0 | Automatic <ul> <li>Edit text</li> </ul> Standard list <ul> <li>Standard list</li> <li>Net scoring</li> <li>No seperation</li> <li>Qategories</li> </ul> No seperation <ul> <li>Qategories</li> <li>All persons</li> <li>Define</li> </ul> dicap categorie <ul> <li>to<ul> <li>to<ul> <li>to<ul> <li>to<ul> <li>to<ul> <li>to<ul> <li>to<ul> <li>to<ul> <li>to<ul> <li>to<ul> <li>to<ul> <li>to<ul> <li>to<ul> <li>To<ul> <li>To<ul> <li>To<ul> <li>To<ul> <li>To<ul> <li>To<ul></ul></li></ul></li></ul></li></ul></li></ul></li></ul></li></ul></li></ul></li></ul></li></ul></li></ul></li></ul></li></ul></li></ul></li></ul></li></ul></li></ul></li></ul></li></ul></li></ul> | Internet                                                                                  |
| Cut by To<br>Cut by To<br>only comp<br>only calcu                                      | Detal     Ladies     Men       Image: maximum     Image: maximum       Index improved scores     CBA details                                                                                                    | Prizes          Prizes         Register scores         Recalculate         X         Quit |

The **Total list** is set by default. You can only print the list for a single round if you disable this option. This is very handy if you want, for example, to print only the second round after the tournament, because then the HCP changes of the 2nd round are on the list.

**Players of all rounds** is marked if you want to have not only the players of the last round in the result list. This is especially used for Eclectic tournaments, where not every player has to play in the last round to get a valid result.

If the option *Rd.-Priority* is activated, the players who have played the most rounds are always sorted first in the result list. This option should be disabled for Eclectic tournaments.

# Start the printout

Click on **Print (F8)** to start the printout.

# Foreign guests on result lists

As of April 1, 2016, no new handicaps will be printed on the results list of players with foreign home clubs after having been declared effective, because countries' handicap systems are different.

Here is an example of a result list, *printed with a German PC CADDIE version and a player with Swiss home club!* Analog would have been, for example, a printout from a Swiss PC CADDIE version with a player with German home club - the player with German home club does not have a new handicap on the list.

**Of course, the results will be transmitted as usual over the intranet** and players can then find out from their home club the current state of your handicap, or use "Mygolf".

### Net results

|             | Single – Stableford; 18 Holes<br>Handicap effective competition |                                     |                              |                              |                  |                  |                         |
|-------------|-----------------------------------------------------------------|-------------------------------------|------------------------------|------------------------------|------------------|------------------|-------------------------|
|             | Men: YELLOW<br>Women: RED                                       | Swiss club on<br>German result list | Course: 71.6<br>Course: 71.3 |                              | HCP c<br>are not | d<br>.2016,10:02 |                         |
| PI.         | Name, First name                                                |                                     |                              | Нср.                         |                  |                  | /Нср                    |
| 1<br>2<br>3 |                                                                 | Küssnacht<br>Glinde, GC Gut         |                              | 25,6/29<br>11,0/13<br>6,8/ 8 | 18<br>12<br>11   | 41<br>23<br>19   | 41<br>23/11,1<br>19/7,6 |

# **More functions**

| Results list: PC C                                                                                                    | CADDIE Cup - 21.07.16                    |  | ×                                                  |
|----------------------------------------------------------------------------------------------------|------------------------------------------|--|----------------------------------------------------|
| Header A                                                                                                    | utomatic 💌 📀 Edit text<br>tandard list 💌 |  | 2. Round                                           |
| <u>O</u> rder N<br>Subdi⊻ision N                                                                                                    | let scoring                              |  | ✓ <u>T</u> otal list Players of all<br>Rounds      |
| Eilter     All persons       only Handicap categorie       from to     to       Pro     5,0       12,0     20,0       28,0       PR |                                          |  | RdPri <u>o</u> rity<br>Print F8<br>Internet<br>SMS |
| Cut     Cut by Total     Ladies     Men     Men     and same scores                                                                 |                                          |  | P <u>r</u> izes<br><u>R</u> egister scores         |
| only computed scores     Players <u>m</u> aximum     Only calculate improved scores     CBA details                                 |                                          |  | Recalculate                                        |

- 1. Use the **Prizes** button to go directly to the prize definition.
- 2. Go directly to the results input with *Get Results*.
- 3. HINT: Click **Recalculate** to have the results calculated again before printing, which is important if you have made subsequent changes in the tournament settings or results.